## How do I install Duo Mobile?

- 1. To install the Duo Mobile app on your mobile phone or tablet, go to the AppStore or Google Play Store and search for Duo Mobile.
- 2. Download and install the app by following the provided steps

## I have received an email from Duo Security Enrollment (no-reply@duosecurity.com), what do I do with it?

The email states that RSU, as an organization, is now using the *Duo Security tool* to make connecting to RSU systems even more secure. It's best to register your account if you use your computer and phone separately.

To register your Duo account, click the link on your computer and follow the steps:

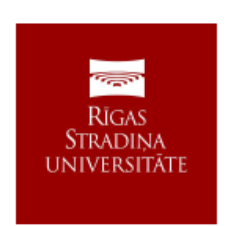

Hello,

Your organization is now rolling out Duo Security, a friendly and secure way for you to log into your applications. Your administrator has invited you to set up your account for Duo so you can start logging in.

To begin, click this link to enroll a phone, tablet, or other device:

https://api-d9a8b7db.duosecurity.com/portal? code=a492e9cba67ac645&akey=DAQJHV7LDO2WN77CTTIG

Duo Security is a two-factor authentication service that strives to be easy to use and secure. To learn more about Duo authentication, visit the guide here:

https://guide.duo.com/enrollment

| 1. | Clicking on the link opens the following window.            |                                                                                      |
|----|-------------------------------------------------------------|--------------------------------------------------------------------------------------|
|    | Click <i>Next</i> to start your registration.               | REAN<br>STRUCTSA<br>UNIVERSITIES                                                     |
|    |                                                             |                                                                                      |
|    |                                                             |                                                                                      |
|    |                                                             | Welcome to                                                                           |
|    |                                                             | Duo Security                                                                         |
|    |                                                             | Let's set up an account to protect your identity.                                    |
|    |                                                             |                                                                                      |
|    |                                                             | Novt                                                                                 |
|    |                                                             | INEXL                                                                                |
|    |                                                             |                                                                                      |
| 2  |                                                             |                                                                                      |
| Ζ. | Some statistics about data breaches.                        |                                                                                      |
| Ζ. | Some statistics about data breaches.<br>Click <i>Next</i> . |                                                                                      |
| ۷. | Some statistics about data breaches.<br>Click <i>Next</i> . | ERAN<br>BRAN<br>STUCKINA<br>UNIVERSITAT                                              |
| Ζ. | Some statistics about data breaches.<br>Click <i>Next</i> . |                                                                                      |
| Ζ. | Some statistics about data breaches.<br>Click <i>Next</i> . |                                                                                      |
| Ζ. | Some statistics about data breaches.<br>Click <i>Next</i> . |                                                                                      |
| 2. | Some statistics about data breaches.<br>Click <i>Next</i> . |                                                                                      |
| 2. | Some statistics about data breaches.<br>Click <i>Next</i> . | Did you know?                                                                        |
| 2. | Some statistics about data breaches.<br>Click <i>Next</i> . | Did you know?<br>97% of data breaches start by<br>stealing your identity             |
| 2. | Some statistics about data breaches.<br>Click <i>Next</i> . | <b>Did you know?</b><br><b>97%</b> of data breaches start by stealing your identity. |
| 2. | Some statistics about data breaches.<br>Click <i>Next</i> . | <b>Did you know?</b><br><b>97%</b> of data breaches start by stealing your identity. |
| 2. | Some statistics about data breaches.<br>Click <i>Next</i> . | Did you know?         97% of data breaches start by stealing your identity.          |
| 2. | Some statistics about data breaches.<br>Click <i>Next</i> . | Did you know?   97% of data breaches start by stealing your identity.                |
| 2. | Some statistics about data breaches.<br>Click <i>Next</i> . | Did you know?   97% of data breaches start by stealing your identity.                |

| 3. The best way to protect your identity is with two-step verification using your phone or another device.<br>Click <i>Next</i> .                                                                                                    | <image/> <section-header><section-header><section-header><section-header><section-header><text></text></section-header></section-header></section-header></section-header></section-header> |
|----------------------------------------------------------------------------------------------------|----------------------------------------------------------------------------------------------------|
| <ul> <li>4. Choose your preferred verification method: <ul> <li>Duo Mobile allows you to get verification notifications in your mobile phone</li> <li>Security key is a USB key provided by RSU - it is an alternative to Duo Mobile that is available only after confirmation from your manager.</li> <li>It is recommended to use Duo Mobile.</li> </ul> </li> </ul> | Select an option           You'll use this to log in with Duo. You can add another option later.                                                                                            |
|                                                                                                    | Duo Mobile       Recommended         Get a notification or code on your device       >         Security key       >         Use a security key       >                                      |
|                                                                                                    | Secured by Duo                                                                                                    |

| <ul> <li>5. If you chose Duo Mobile the next step is to provide your phone number.</li> <li>If you do not want to share your phone number you can click on <i>"I have a tablet"</i> - it will also work on mobile phone.</li> </ul>                                                                                                    | <ul> <li>Country code Phone number</li> <li>⊕ +371 •</li> <li>Made phone number</li> <li>∴ Add phone number</li> <li>⊥ have a tablet</li> </ul> |
|----------------------------------------------------------------------------------------------------|----------------------------------------------------------------------------------------------------|
| <ul> <li>6. If you chose to provide your phone number, confirm it is correct by clicking "<i>Yes, it's correct</i>". You will land on this screen.</li> <li>If you chose "<i>I have a tablet</i>" you will see this screen straight away.</li> <li>At this step you need to download and install Duo Mobile app. Go to <i>AppStore</i> or <i>Google Play</i> "Store" and search for <b>Du o Mobile.</b> After successful installation click <i>Next</i>.</li> </ul> | <text><text><section-header><text><text><text></text></text></text></section-header></text></text>                                              |

| 7. | At this step you will see a QR code. You must scan it with<br>your phone or tablet that you used to install Duo Mobile.<br>• Open Duo Mobile app<br>• Click on "+" in the upper right corner<br>• Choose "Use QR code"<br>• Scan the QR code<br>• Choose your account name. By default it will be "Riga<br>Stradins University" | <section-header><section-header><section-header><section-header><section-header><section-header><text><text><text></text></text></text></section-header></section-header></section-header></section-header></section-header></section-header> |
|----|----------------------------------------------------------------------------------------------------|----------------------------------------------------------------------------------------------------|
| 8. | After that you will see a message about successful<br>registration.<br>Click <i>Continue</i> .                                                                                                    | <text><section-header><text><text><text><text><text></text></text></text></text></text></section-header></text>                                                                                                    |

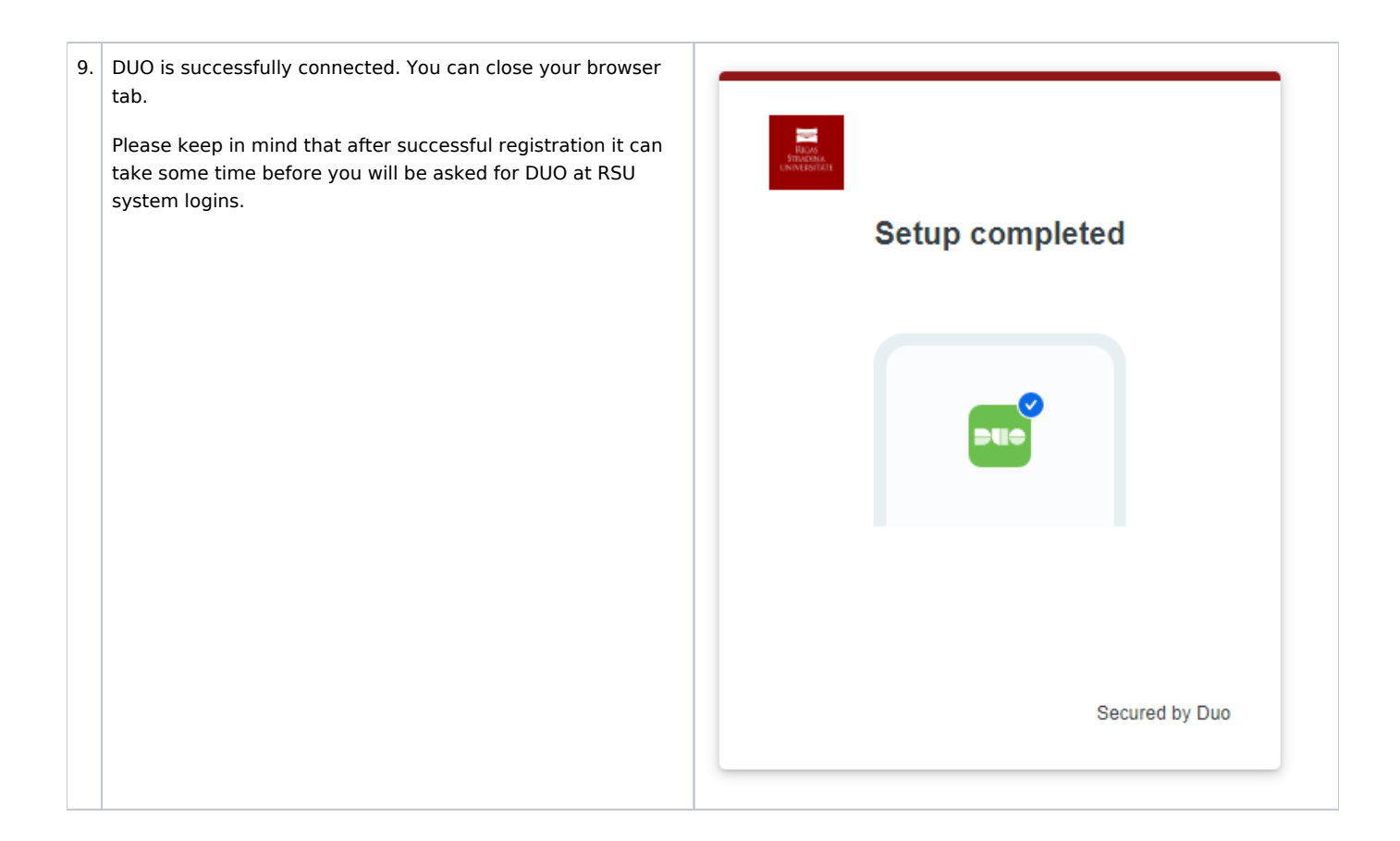